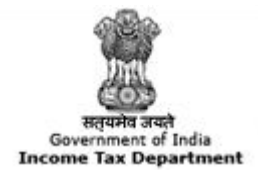

TRACES

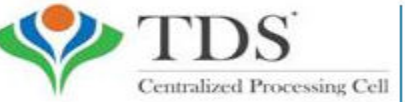

TDS Reconciliation Analysis and Correction Enabling System

# e-Tutorial

# **Download Justification Report**

#### **Important Notes on Justification Report**

- <u>Meaning</u>: It is a document which serves as an annexure to the intimation to be sent to the deductor. Intimation will be sent to the deductor through mail/post but a justification report will have to be downloaded from the portal.
- <u>**Purpose :**</u> This document consists of various defaults/errors identified by the Income Tax Department (ITD) while processing the statement filed by deductor during a particular quarter of a financial year. It provides detailed information about the defaults/errors that needs to be rectified by deductor by filing correction statement and payment of the necessary interest/fees/other dues. Deductor can also provide clarification for any of the errors identified.
- The password for opening Justification Report will be JR\_TAN\_FormType\_Quarter\_FY, i.e., JR\_AAAA11111A\_24Q\_Q3\_2010-11.
- Justification Reports can be downloaded till Financial Year 2007-08. Justification report will not be available if your statement has no defaults.

# **Login to TRACES**

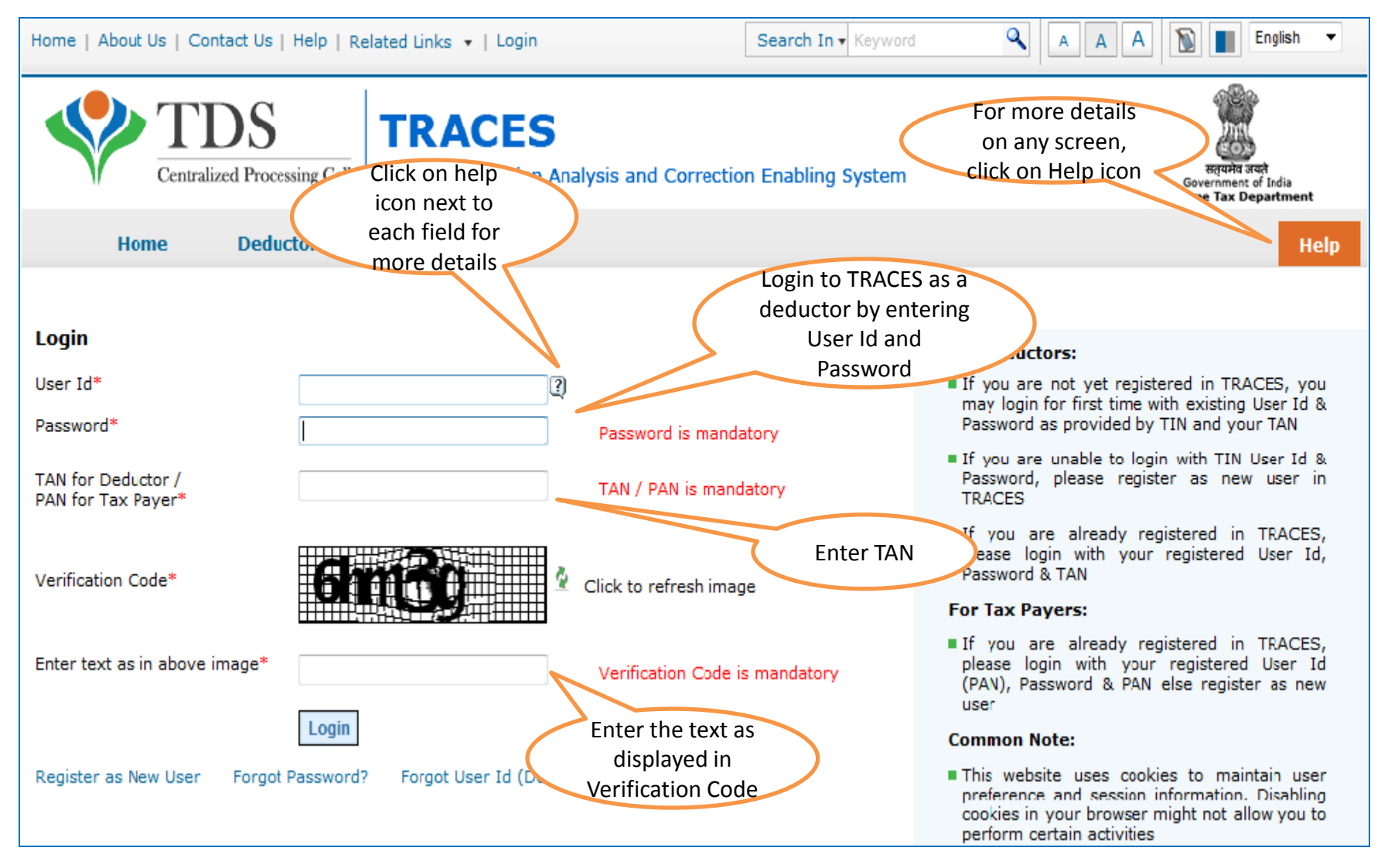

# **Downloading Utility After Logging In (contd.) – Landing Page**

| Centralized Pr                               | rocessing Cell TDS Reconcilia                                                                   | ation Analysis and                                                      | d Correction Enabling Sy     | stem                | Inc                                 | सत्यमेव जवते<br>Government of India<br>come Tax Department |
|----------------------------------------------|-------------------------------------------------------------------------------------------------|-------------------------------------------------------------------------|------------------------------|---------------------|-------------------------------------|------------------------------------------------------------|
| Dashboard                                    | Statements / Payments                                                                           | Defaults                                                                | Communications               | Downloads           | Profile                             | He                                                         |
| ome EDUCATION PVT. LTD. (AA                  | AAA12345A)                                                                                      |                                                                         |                              |                     | Login Date:                         | 18-Jun-2014, 10:30                                         |
| Quick Links                                  | Welcome to TRAC                                                                                 | ES!                                                                     |                              |                     | Custom                              | er Care                                                    |
| Challan Status                               | TRACES is a user-fri                                                                            | endly application the                                                   | at will help you to manage : | your TDS / TCS acco | unt. Toll-Free:                     | 1800 103 0344                                              |
| Request for Justification<br>Report Download | Some of the functiona                                                                           | Some of the functionalities available through TRACES are listed below.  |                              |                     |                                     |                                                            |
| Request for Conso File                       | <ul> <li>Dashboard view</li> <li>Statements / Pay</li> </ul>                                    | Dashboard view presenting summary of your account Statements / Payments |                              |                     |                                     |                                                            |
| Download Form 16                             | View chal                                                                                       | lan status and challa                                                   | n consumption details        |                     |                                     |                                                            |
| Requested Downloads                          | View TDS                                                                                        | -TCS Credit for a PA                                                    | AN and verify PAN of Tax Pay | ver                 | User Lo                             | gin Details                                                |
| PAN Verification                             | <ul> <li>Downloads</li> <li>Download requested files</li> <li>Download Form 16 / 16A</li> </ul> |                                                                         |                              | TAN / F<br>IP: 125. | ' <b>AN</b> DELF02919A<br>19.234.74 |                                                            |
|                                              | ■ Profile<br>■ Update C                                                                         | ommunication Detail                                                     | s                            |                     | Last log<br>18-Jun-2                | <b>iged in on:</b><br>2014 at 10:26 AM                     |

# **Select from Menu**

| Dashboard                                                                                                | Statements / Payments                                                                                                    | Defaults                                                                                                    | Communicat                                                       | tions                 | Downloads                                 | Profile                                                                                                    | Help                                                            |
|----------------------------------------------------------------------------------------------------|----------------------------------------------------------------------------------------------------|----------------------------------------------------------------------------------------------------|------------------------------------------------------------------|-----------------------|-------------------------------------------|----------------------------------------------------------------------------------------------------|-----------------------------------------------------------------|
| elcome FORENSIC SCIENCI                                                                                  | E LABORATORY ( DELF02919A )                                                                                                    | View Default Sur<br>Request for Corr<br>Request for Ju                                                                  | mmary<br>rection<br>stification                                  |                       |                                           | Login Date:                                                                                                    | 18-Jun-2014, 10:19 A                                            |
| Quick Links<br>Unde<br>Ch 'Requ<br>Report<br>Report Dom do<br>Request for Conso File<br>Download Form 16 | Wolcome to TPACE<br>or 'Defaults', click on<br>uest for Justification<br>t Download' to place<br>ownload request<br>Dashboard view pl<br>Statements / Payn | Request for Ju<br>Report Downlo<br>Track Correction<br>View Saved Stat<br>Corrections Rea<br>resenting summary<br>nents | ad<br>Request<br>tements<br>dy For Submission<br>of your account | anage you<br>d below. | ur TDS / TCS accou                        | Custome       nt.       Toll-Free:       Image: Custome       Image: Custome | er Care<br>1800 103 0344<br>0120 4814600<br>actus@tdscpc.gov.in |
| Requested Downloads                                                                                      | View TDS-1                                                                                                    | TCS Credit for a PA                                                                                                    | N and verify PAN o                                               | of Tax Payer          |                                           | User Lo                                                                                                    | gin Details                                                     |
| PAN Verification Downloads Inbox New Download Download                                                   |                                                                                                    | l requested files<br>Form 16 / 16A                                                                                      |                                                                  |                       | TAN / PAN DELF02919A<br>IP: 125.19.234.74 |                                                                                                    |                                                                 |
|                                                                                                    | Profile Update Cor                                                                                                    | mmunication Details                                                                                                    | 5                                                                |                       |                                           | Last log<br>17-Jun-2                                                                                                    | <b>ged in on:</b><br>014 at 05:32 PM                            |

• Download request for Justification Report for a particular statement can be submitted only when the statement is filed by deductor and processed by TDS CPC

# **Enter Search Criteria**

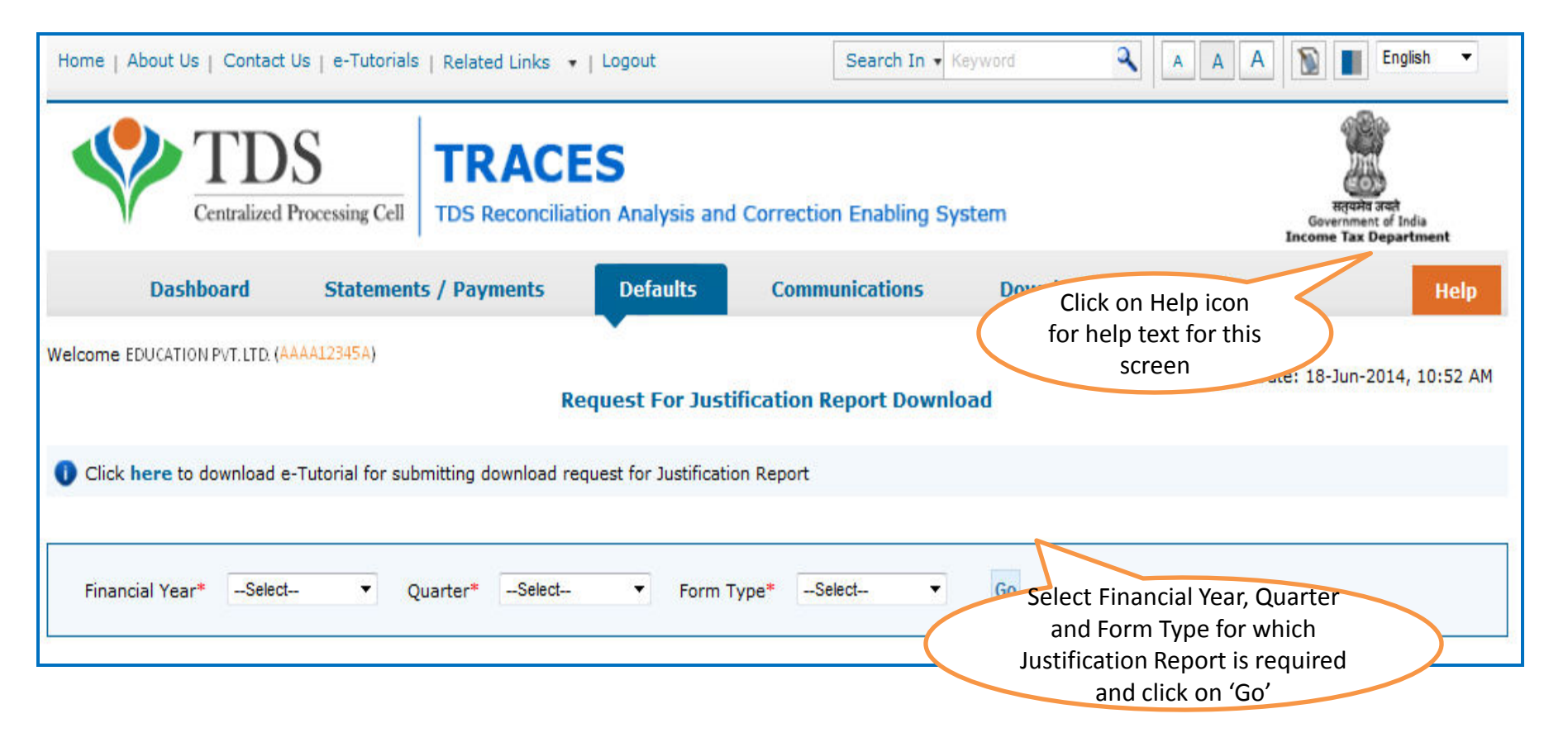

- Validation screen will be presented on click of 'Go'
- Request for Justification Report can be submitted only if:
  - Selected statement has been not filed as paper return

### **Token Number Details**

|         | Dashboard                      | Statements / Pay                                 | ments D                                 | efaults                       | Communications                                     | Downloads                               | Profile                                             | Help       |
|---------|--------------------------------|--------------------------------------------------|-----------------------------------------|-------------------------------|----------------------------------------------------|-----------------------------------------|-----------------------------------------------------|------------|
| /elcome | EDUCATION PVT.LTD.             | (4444123454)                                     |                                         |                               |                                                    |                                         | Login Date: 11-Jul-20                               | 014, 12:49 |
|         | Please ente<br>Invalid details | r Token Number of I<br>in PART 1 and / or PA     | tegular Statem<br>RT 2                  | ent Filed f                   | or Financial Year, Quarter                         | r and Form Type m                       | entioned below                                      |            |
|         | Authentic<br>today for         | ation code is generate<br>this statement, please | d after you fill in<br>enter and procee | the below d<br>d else fill in | etails and submit. If you hav<br>the details below | e already Enter A                       | uthentication Code                                  |            |
|         | Authenticati                   | on Code                                          | Proce                                   | eed with Aut                  | hentication Code                                   | earlier<br>Auth                         | and you have the<br>entication Code                 |            |
|         | 🚺 If you d                     | o not have Authentic                             | ation Code, ple                         | ase fill in                   | the details below                                  |                                         |                                                     |            |
|         | Form Type                      |                                                  | 26Q                                     |                               |                                                    |                                         |                                                     |            |
|         | Financial Year                 |                                                  | 2012-13                                 |                               |                                                    |                                         |                                                     |            |
|         | Quarter                        |                                                  | Q3                                      |                               |                                                    |                                         |                                                     |            |
|         | Token Numbe<br>Provisional Re  | r /<br>:ceipt Number (PRN)*                      |                                         |                               | 3                                                  | Enter Token<br>Regular (Ori<br>correspo | Number of only<br>ginal) Statement<br>anding to the |            |
|         |                                | llan Identification N                            | umber (CIN) De                          | etails / Tra                  | unsfer Voucher Details                             | Financial Ye                            | ear, Quarter and                                    |            |
|         | PART 1. Cha                    | indir Identification i                           |                                         |                               |                                                    |                                         |                                                     |            |
|         | PART 1. Cha                    | ect if you have ONLY N<br>AN-Amount Combina      | IL Challan(s)(Cha                       | allan(s) with<br>for NIL Cha  | zero challan amount) in the<br>allan statement.    | state Form Type                         | displayed above                                     |            |

# **Token Number Details (Contd.)**

| PART 1. Challan Identification N                                                                                                 | lumber (CIN) Details / Transf                                    | er Voucher Details as qu                                                                            | oted in the above Statement                                                                                                    |
|----------------------------------------------------------------------------------------------------|------------------------------------------------------------------|----------------------------------------------------------------------------------------------------|----------------------------------------------------------------------------------------------------|
| Please select if you have mention<br>mandatory to enter unique P                                                                 | ned no challan except NIL challan<br>AN-Amount Combination in P/ | (s) (Challan(s) with zero ch<br>ART 2 for NIL Challan sta                                           | allan amount) in the statement. It is itement.                                                                                                    |
| Please select if the payment was                                                                                                 | done by book adjustment (for G                                   | overnment Deductors)                                                                                | Tick in Check Box                                                                                                    |
|                                                                                                    | Government deductors                                             |                                                                                                    | for NIL Challan                                                                                                    |
| Please enter a Challan with<br>there is no such Challan, m<br>challan with at least one valid<br>Amount combination and also see | having BIN details tick                                          | mbinations correspon<br>N-Amount combination<br>not have any such cha<br>dedcutee row) in the PAN D | ding to the statement mentioned above. If<br>nrs. If there is no such challan, mention a<br>llan, mention a challan with no valid PAN-<br>etails section below. |
|                                                                                                    |                                                                  |                                                                                                    |                                                                                                    |
| Guide to identify a suitable challan                                                                                             |                                                                  | Click on                                                                                            | Guide to select                                                                                                    |
|                                                                                                    |                                                                  | suitable                                                                                            | Challan option                                                                                                    |
| BSR Code / Receipt Number*                                                                                                    |                                                                  | 2                                                                                                   |                                                                                                    |
| Date on which Tax Deposited*<br>(dd-mmm-yyyy; e.g., 12-Dec-1980)                                                                 |                                                                  |                                                                                                    |                                                                                                    |
| Challan Serial Number / DDO*<br>Serial Number (5 digits; e.g., 00053)                                                            |                                                                  | 2                                                                                                   | Enter CIN details for a challan used in the                                                                                                    |
| Challan Amount / Transfer Voucher<br>Amount (引(e.g., 1987.00)                                                                    | Tick here if you do not any                                      |                                                                                                    | statement                                                                                                    |
| PART 2. Enter Unique P/                                                                                                    | Valid PAN or No PAN                                              | er Voucher enter                                                                                    | ed above                                                                                                    |
|                                                                                                    | corresponding to above                                           |                                                                                                    | In case of PAN with zero                                                                                                    |
| Please select in there are                                                                                                    | Challan details or no challan                                    | e Challan / Tra                                                                                     | amount corresponding to                                                                                                    |
|                                                                                                    | details                                                          | - (                                                                                                 | amount corresponding to                                                                                                    |
| Please enter three distinct PAN-,<br>three PANs corresponding to the                                                             | Amount combinations correspond<br>e specified challan            | ing to the challan deta<br>(one or two) PAN                                                         | with zero amount i.e 0.00                                                                                                    |
|                                                                                                    | Click on Guide                                                   | to select                                                                                           |                                                                                                    |
| Guide to identify the Unique PAN-A                                                                                               | suitable PAN                                                     | amount                                                                                              |                                                                                                    |
| PAN as in Statement                                                                                                    | Total Amount Deductor                                            |                                                                                                    |                                                                                                    |
| ()<br>()<br>()                                                                                                    |                                                                  |                                                                                                    | PANs entered must be those<br>for which payment has been<br>done using the CIN / BIN                                                                            |
|                                                                                                    | Proceed                                                          |                                                                                                    | entered on this screen                                                                                                    |

#### **Notes for Validation Screen**

- Authentication code is generated when you clear validation details for a statement for certain functionalities such as Download Form 16 / 16A, Download NSDL Conso File, Download Justification Report, etc. Authentication code generated for a particular statement will be valid for the calendar day (i.e., an authentication code generated on 10-Dec-2012 can be used only on 10-Dec-2012 to clear validation details for the same statement. It will not be valid the next day).
- Validation will be bypassed for the same statement within the same session
- Token Number must be of the statement of the FY, Quarter and Form Type displayed on the screen
- CIN details must be entered for the challan which is deposited and mentioned in the statement corresponding to the FY, Quarter and Form Type mentioned above
- Transfer Voucher details to be entered for government deductors
- Amount should be entered in two decimal places (e.g., 1234.56)

#### **Notes for Validation Screen**

- Maximum of 3 distinct PANs and corresponding amount must be entered
- If there are more than three such combinations in the challan, user can enter any 3
- If there less than three such combinations in the challan, user must enter all (either one or two)
- PAN mentioned must be that for which payment has been done using the challan / Transfer Voucher mentioned on this screen

# **Authentication Code Screen**

| me   About Us   Contact Us   Help   F                                                                                                    | Related Links +   Logout                                                              |                  | Sear          | ch In 🔹 Keywor       | ٩                             | AAA          | English                                                       |
|----------------------------------------------------------------------------------------------------|---------------------------------------------------------------------------------------|------------------|---------------|----------------------|-------------------------------|--------------|---------------------------------------------------------------|
| Centralized Processing Cell                                                                                                    | TRACES<br>TDS Reconciliation Ar                                                       | nalysis and Corr | ection Ena    | bling System         |                               |              | Require staft<br>Government of India<br>Income Tax Department |
| Dashboard Si                                                                                                    | tatements / Payments                                                                  | Defaults         | Commu         | inications           | Downloads                     | Profile      | Hel                                                           |
| Welcome EDUCATION PVT. LTD. (APA<br>Details validated for Form<br>Authentication code valid<br>Please copy and save the<br>Copy from: GEORZM | (A123454)<br>n 26Q of FY 2010-11 and Qu<br>for today is 4eDRZM<br>a code given below. | aarter Q4.       | 5             | Authent<br>will be a | ication Code<br>vailable here | Login Dat    | te: 11-Jul-2014, 12:49                                        |
| This code is valid for toda<br>Download Intimati<br>Request for TRACE<br>Request for NSDL                                                    | ay for this FY, Quarter and F<br>ion<br>ES Offline Correction File<br>Conso File      | orm Type and car | n be reused i | for the followin     | g requests for thi            | s statement: |                                                               |
| View Default Summer File Correction                                                                                                    | mary<br>cation Report download                                                        |                  |               |                      |                               |              |                                                               |
| Request for Justific                                                                                                    |                                                                                       |                  |               |                      |                               |              |                                                               |

#### **Request Number Screen**

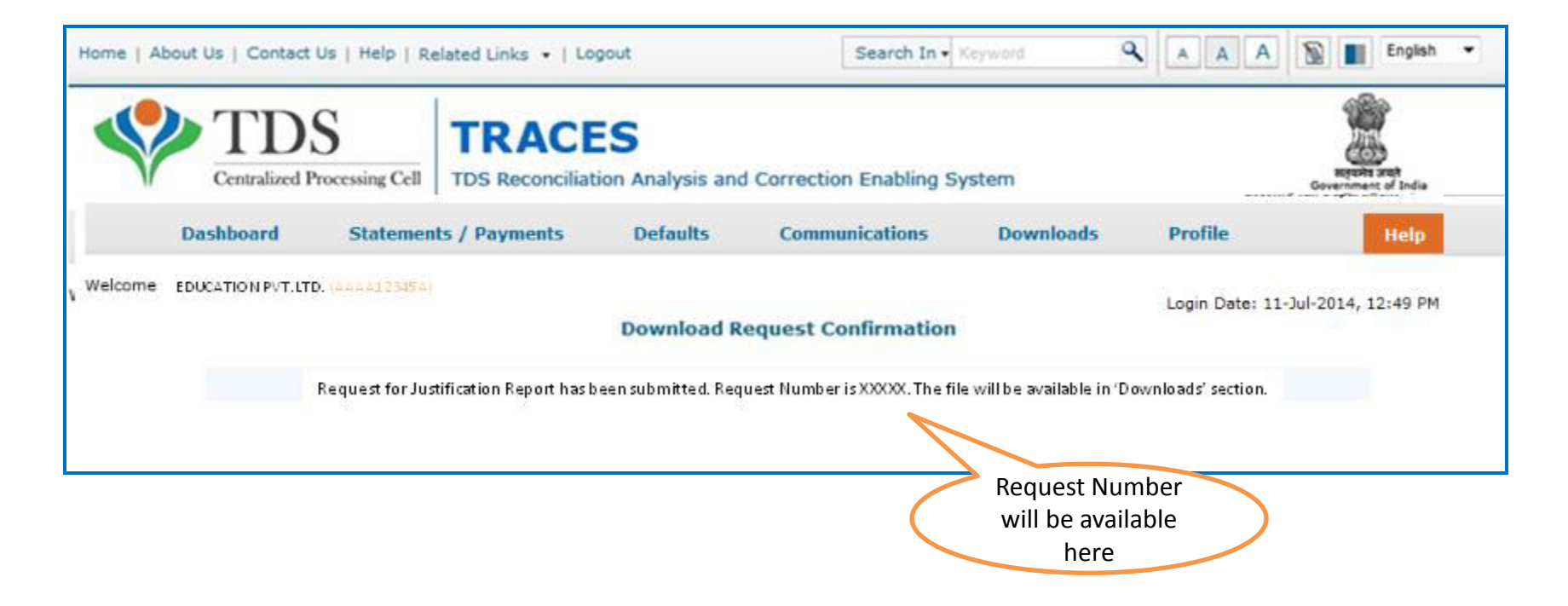

# **Downloading Justification Report**

| Home   Ab | oout Us   Contact Us   e-Tutoria                    | ils   Related Links 🔹         | Logout                            | Search In                             | Keyword                                                                                                    | AAA                            | D English 🔸                                                |
|-----------|-----------------------------------------------------|-------------------------------|-----------------------------------|---------------------------------------|----------------------------------------------------------------------------------------------------|--------------------------------|------------------------------------------------------------|
| Ŷ         | Centralized Processing Cell                         | TRACE                         | S<br>on Analysis and (            | Correction Enabling                   | System                                                                                                    |                                | HERRICH AND<br>Bevenment of India<br>Income Tax Department |
|           | Dashboard Statemen                                  | its / Payments                | Defaults                          | Communication                         | S Downloads                                                                                                    | Profile                        | Help                                                       |
| Welcome I | EDUCATION PVT. LTD (AAAA1234)<br>Request for NSDL C | 5A)<br>Conso File has been si | Dow<br>Click on<br>Downlo<br>'Dov | 'Requested<br>bads' under<br>wnloads' | Requested Day<br>Form 16<br>Form 16A<br>Transaction Bas<br>file wil Form 27D<br>Download Challa<br>(.csi) File<br>View your BIN | ed Report<br>an Status Inquiry | 02-Jul-2014, 11:16 AM                                      |

• File will be available in 'Requested Downloads'

# **Downloading Justification Report (contd.)**

| Home   About Us   Contact                                               | t Us   e-Tutorials   Related Links                    | -   Logout                          | Search In • Key                                      | word A                                                                                       | AA                  | English 👻                                       |
|-------------------------------------------------------------------------|-------------------------------------------------------|-------------------------------------|------------------------------------------------------|----------------------------------------------------------------------------------------------|---------------------|-------------------------------------------------|
| Centralized                                                             | S<br>Processing Cell TDS Reconciliat                  | S<br>ion Analysis and (             | Correction Enabling Syste                            | em                                                                                           | T<br>Gove<br>Income | equite and<br>rement of India<br>Tax Department |
| Dashboard                                                               | Statements / Payments                                 | Defaults                            | Communications                                       | Downloads                                                                                    | Profile             | Help                                            |
| Welcome EDUCATION PVT. L                                                | TD. (AAAA12345A)<br>se the latest PDF Generation Ut   | Files Reques<br>ility version 1.1 f | ited For Download<br>or Transaction based rep        | port                                                                                         | Login Date: 02-J    | ul-2014, 11:16 AM                               |
| Attention Deductors:<br>To generate Form 16/3<br>Click here to download | 16A, Transaction Based Report, 27D<br>ad the utility. | ) in PDF format and                 | Justification Report in excel                        | format, you will need TR                                                                     | RACES Generation    | Utility.                                        |
| Please select one of the                                                | below Search Options                                  |                                     |                                                      |                                                                                              |                     |                                                 |
| Request Number      Request Number                                      | Date O View All                                       |                                     | Enter Requ<br>Option 1<br>(Search O<br>'View All' to | est Number (Sear<br>) or Request Date<br>ption 2 or option 3<br>o view the downlo<br>request | ch<br>3<br>bad      |                                                 |

# **Downloading Justification Report (contd.)**

| Home   About Us   Contact Us   e-Tutorials   Related Links +   Logout                                                                                                    | Search In • Keyword                                | A A A S Engish -                                           |  |  |  |  |
|----------------------------------------------------------------------------------------------------|----------------------------------------------------|------------------------------------------------------------|--|--|--|--|
| TDS<br>Centralized Processing Cell TDS Reconciliation Analysis and                                                                                                    | Correction Enabling System                         | Reputs and<br>Government of India<br>Income Tax Department |  |  |  |  |
| Dashboard Statements / Payments Defaults                                                                                                    | Communications Downloads                           | Profile Help                                               |  |  |  |  |
| Welcome EDUCATION PVT. LTD. (AAAA12345A)<br>Files Reque<br>Please download and use the latest PDF Generation Utility version 1.1                                                                        | ested For Download<br>for Transaction based report | Login Date: 02-Jul-2014, 11:16 AM                          |  |  |  |  |
| Attention Deductors:<br>To generate Form 16/16A, Transaction Based Report, 27D in PDF format an<br>Click here to download the utility.                                                                  | If Utility has not                                 | d TRACES Generation Utility.                               |  |  |  |  |
| Please select one of the below Search Options                                                                                                    | downloaded earlier ,<br>click here to download     |                                                            |  |  |  |  |
| <ul> <li>Request Number</li> <li>Date</li> <li>View All</li> <li>Enter Request Number (Search Option 1) or Request Date (Search Option 2 or option 3 'View All' to view the download request</li> </ul> |                                                    |                                                            |  |  |  |  |

# Search Results (contd.)

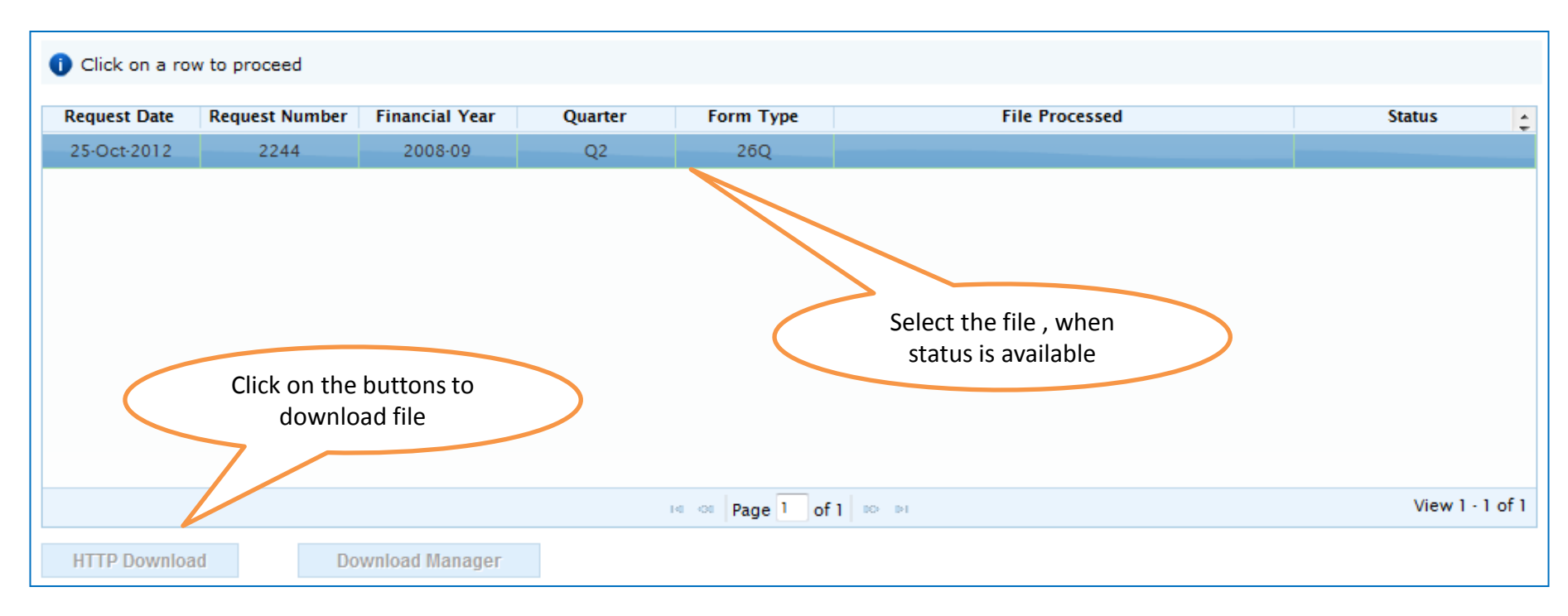

- HTTP Download is useful to download small files. It will directly download file for the user
- Download Manager is useful to download large files and where internet bandwidth is slow. This will launch a window, which will download an applet. The Applet is a large file, hence first time download might take time. But for subsequent requests, it should load immediately. User can use this tool to download file. This tool has the ability to resume download in case of failure

# **Downloading Justification Report (contd.)**

| Home   About Us   Contac                           | t Us   e-Tutorials   Relate    | d Links •   Logour        | t Search I              | n - Keyword                           | A A                                     | A Biglish 💌                                                 |
|----------------------------------------------------|--------------------------------|---------------------------|-------------------------|---------------------------------------|-----------------------------------------|-------------------------------------------------------------|
| Centralized P                                      | S TRA                          | CES<br>ciliation Analysis | and Correction Enabling | g System                              |                                         | Report suit<br>Government of India<br>Income Tax Department |
| Dashboard                                          | Statements / Payments          | Defaults                  | Communications          | Downloads                             | Profile                                 | Help                                                        |
| Welcome EDUCATION PVT. LTD.                        | LLL12345A)                     | Dow                       | nload TRACES Utility    |                                       | Login Date: 11-<br>For mo<br>details or | Jul-20 12:49 PM                                             |
| Kindly submit the verific                          | ation code to view the link fo | or downloading the        | utility                 | (                                     | screen, cli                             | ck on                                                       |
| Verification Code                                  | 6k7m                           | ۶.                        | Click to refresh image  |                                       |                                         |                                                             |
| Enter text as in above image<br>Click on<br>Submit | * Submit                       |                           |                         | Enter the<br>displaye<br>Verification | text as<br>ed in<br>n Code              |                                                             |

#### **Justification Report Generation Utility**

| Home   About Us   Contact Us   e-Tutorials   Related Links •   Logout                                                                                                    | Search In                   | Keyword                   | A A A                                | 🔊 🔳 English 🔹                                                        |
|----------------------------------------------------------------------------------------------------|-----------------------------|---------------------------|--------------------------------------|----------------------------------------------------------------------|
| TDS Reconciliation Analysis and Correct                                                                                                    | ection Enabling             | System                    |                                      | Ryphy and<br>Byphy and<br>Generated of Data<br>Income Tax Department |
| Dashboard Statements / Payments Defaults                                                                                                    | Downloads                   | Profile                   |                                      | Help                                                                 |
| Welcome EDUCATION PRIVATE LIMITED ., You have logged in on 29-May-2013<br>Download TRA                                                                                                    | at 05:19 PM<br>ACES Utility |                           |                                      | 1                                                                    |
| You may download the utility using the link provided below                                                                                                    |                             |                           |                                      |                                                                      |
| TRACES-PDF-CONVERTER V 1.3 Light Version (Needs JRE1.6 or above - Size ~9<br>= TRACES-PDF-CONVERTER V 1.3 L<br>Installation instruction<br>TRACES Justification Report Generation Utility V 1.0 (needs Excel 97-2003 or a<br>= TRACES Justification Report Generation Utility V 2.0                          | MB)<br>above - Size ~4      | 00KD)                     | any screen,<br>Help ic               | click on                                                             |
| Steps to convert the Justification Report text file into an excel<br>Download the zip file from 'Requested Downloads' screen and save to your local<br>Unzip the file using Winzip. Password to unzip is 'JR_ <tan>_<form type="">_<quarter<br>Justification Report as a text file</quarter<br></form></tan> | Clic<br>Re                  | k on 'TRAC<br>eport Gener | ES Justification<br>ration Utility ' |                                                                      |
| Download the macro utility for Justification Report from this screen                                                                                                    |                             |                           |                                      |                                                                      |
| Double-click the utility, excel sheet will open                                                                                                    |                             |                           |                                      |                                                                      |
| Click on 'Enable Content' in the warning message to enable macros                                                                                                    |                             |                           |                                      |                                                                      |
| Select the Justification Report text file and the folder to save the output excel file and                                                                                                    | d click on button           | Generate TDS CP           | C Justification Report'              |                                                                      |
| The text file will be converted into excel spreadsheet and saved in the selected folde                                                                                                    | er                          |                           |                                      |                                                                      |
| Open the Justification Report excel file from the folder in which it has been saved                                                                                                    |                             |                           |                                      |                                                                      |
| Back to Requested Downloads                                                                                                    |                             |                           |                                      |                                                                      |

#### Justification Report Generation Utility (contd.)

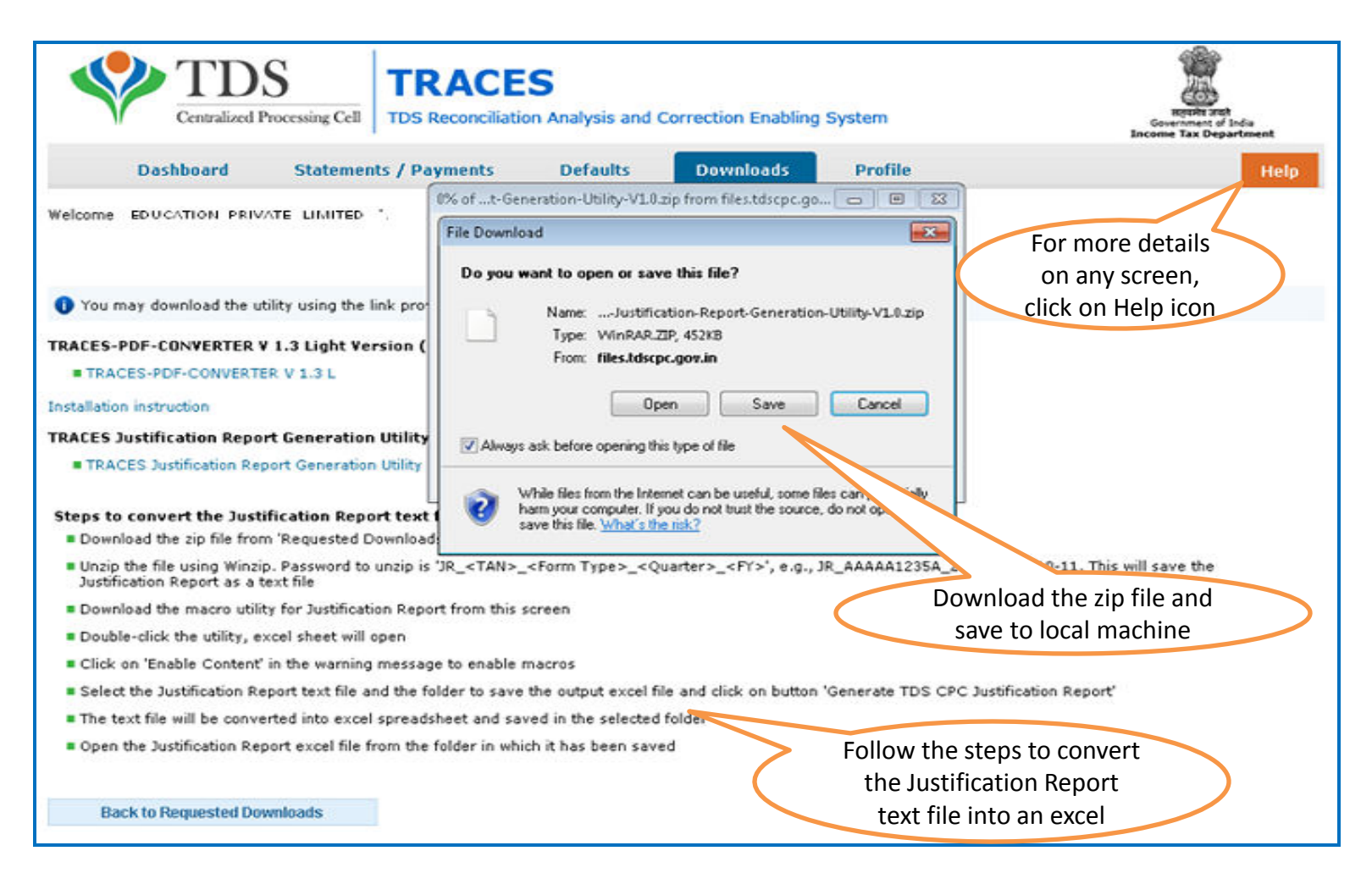

If WinZIP is not already installed on your system ,download it from <u>www.winzip.com</u> and install it.

# **Steps to Use Traces Justification Utility**

## **Justification Utility Steps**

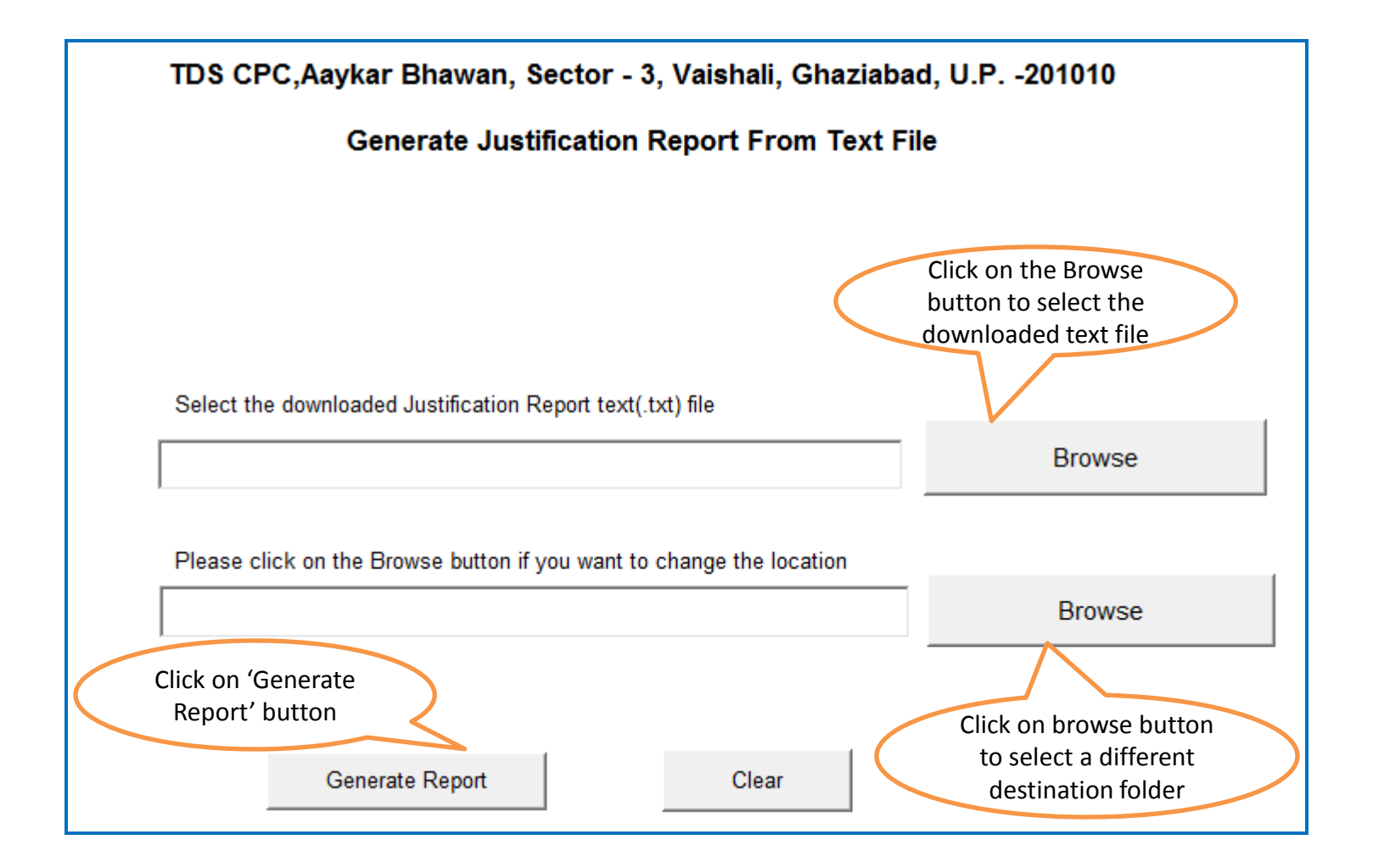

# **Justification Utility Steps**

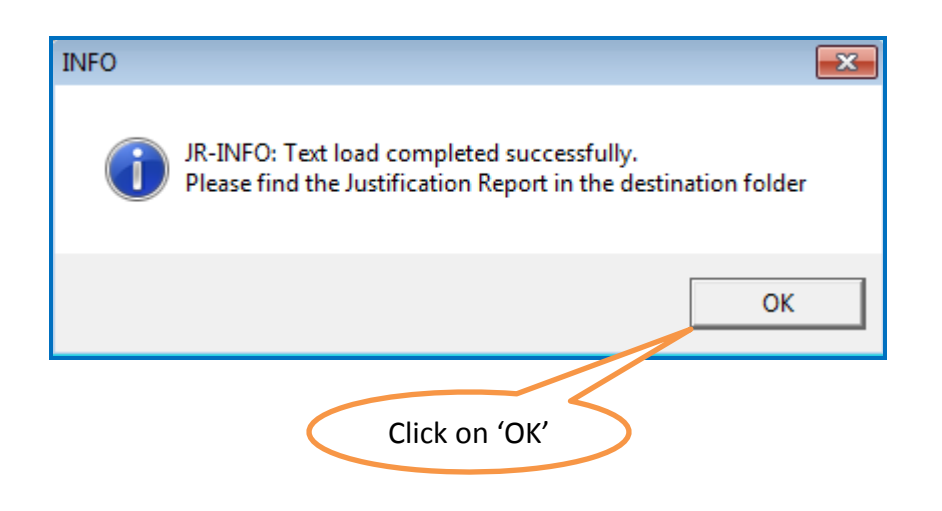

• Justification Report will be generated and will be saved in the destination folder selected by you